## Expense reports - Referee Mentors / Coaches - On field (Game Day) Mentoring

This process is for adding expenses that are not directly related to formal Evaluations (Assessments), which generate their own expense report on completion of the evaluation form or courses where the attendees register through OMS to attend.

Log in to the Colorado OMS Portal ( https://coloradoreferees.omgtsys.com/MemberLogin.aspx )

Click on Administration and this dropdown menu should appear

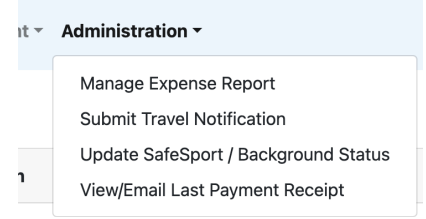

Click Manage Expense Report

Then click Create New Expense Report

From the ER type drop down menu, select Referee Coach

| ER Type    | Please Select<br>Referee Coach       |          | List of Expenses                        |                      |               |      |          |
|------------|--------------------------------------|----------|-----------------------------------------|----------------------|---------------|------|----------|
| Name       | Assessor<br>Assignor/Referee Coach   |          |                                         |                      |               |      |          |
| Deanna     | Academy                              | emay #7- |                                         |                      |               |      |          |
|            | SRC Activity                         |          | Please note: Removing all items and     | pressing Exit will D | ELETE this ER |      |          |
| ER Su      | Credit Card                          |          | Add Expense Item:                       |                      |               |      |          |
|            | Office                               |          |                                         |                      |               |      |          |
|            | Youth State Events                   |          |                                         |                      |               |      |          |
| Total ER A | Youth Regional/National Events       |          | Budget Item                             | Date                 | Decription    | Cost | Action   |
|            | Adult State Events                   |          |                                         |                      |               |      |          |
| List of    | Adult Regional/National Events       |          | ✓ Please Select                         | mm/dd/yyyy           |               | \$   | Add Item |
| LISCO      | Referee Clinic and Training Expenses |          | 5275-A :New Referee On Field Instructor |                      |               |      |          |
|            | Instructor                           |          | 5370-A :New Referee - Course Lead       | Exit                 |               |      |          |
|            |                                      |          | 5741-A :Game Day Mentoring - labor      |                      |               |      |          |

Put your hours in the description along with the location/event (as applicable) and then the fee adjustment will be made by Scott or Deanna when the ER is processed.

For pre-approved mileage, enter the miles and the system will calculate the total reimbursement.